# RIO-2010PG

## FreeRTOS Programmable Remote I/O Module

## **User Guide**

Version 1.0

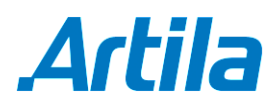

Copyright © Artila Electronics Co., Ltd. All Rights Reserved.

## **Table of Contents**

| 1. | Intro | duction                                     | 1                                         |
|----|-------|---------------------------------------------|-------------------------------------------|
|    | 1.1   | Features                                    | 1                                         |
|    | 1.2   | Specification                               | 1                                         |
|    | 1.3   | Packing List                                | 2                                         |
|    | 1.4   | Optional Accessory                          | 2                                         |
| 2. | Layo  | ut                                          | 3                                         |
| 3. | Pin A | Assignment and Definition                   | 4                                         |
|    | 3.1   | Power Connector                             | 4                                         |
|    | 3.2   | LED Status                                  | 4                                         |
|    | 3.3   | Jumper Setting of Relay Output (JP5 ~ JP12) | 4                                         |
|    | 3.4   | Serial Port Connector                       | 5                                         |
| 4. | Insta | II Manager Utility Software                 | 6                                         |
|    | 4.1   | Broadcast Search                            | 6                                         |
| 5. | Insta | II Software Toolchain                       | 8                                         |
| 6. | Insta | II Eclipse IDE                              | 1<br>2<br>2<br>4<br>4<br>4<br>4<br>4<br>4 |
|    | 6.1   | Start Your First Porject                    | 9                                         |

### 1. Introduction

RIO-2010PG is a FreeRTOS Programmable Remote I/O Module.

#### 1.1 Features

- NXP LPC1768 ARM Cortex-M3 100MHz
- 512KB on-chip flash, 64KB SRAM
- One full modem RS-232 and one isolated RS-485 serial port
- One 10/100Mbps Ethernet ports
- One serial console port
- Support IwIP and BSD socket library
- Support tiny Web server
- Windows configuration utility included
- Tool chain: Sourcery CodeBench Lite (www.mentor.com) or Keil from ARM

#### 1.2 Specification

- CPU: NXP LPC1768 Cortex-M3 100MHz
- Serial port:
  - Port1: RS-232 full modem
  - Port2: RS-485 2500Vrms isolated
  - Console: RS-232 three wires
  - Baud rate: 1200 to 921600bps
  - Flow control: None / Hardware / Xon\_Xoff
  - Data bit: 5 to 8
  - Stop bit: 1 to 2
  - Protection: 15KV ESD
- Ethernet:
  - <sup>D</sup> 10/100Mbps, RJ45
  - Protection: 1500V Magnetic isolation
- Isolation digital input:
  - Channel number: 16
  - Photo isolation (AC in): 2500Vrms
  - Logical High: 5~24Vdc
  - Logical Low: 0~1.5Vdc
  - Input resistance: 1.2KOhms @0.5W
- Relay output:
  - Channel number: 8
  - Contact rating: 30VDC@1A or 125VAC@0.5A
- 1-Wire port: Three-pin terminals x 3 (Maxim 1-Wire)
- **Power:** 9~48VDC power jack and terminal block
- Dimension: 182 x 118 x 35.82mm (W x H x D)

- Operating Temperature: 0~70°C
- Storage Temperature: -20~85°C

#### 1.3 Packing List

- RIO-2010PG: Programmable remote I/O module
- Software toolchain (download from Artila cloud)
- Manager Utility (download from Artila cloud)

#### 1.4 Optional Accessory

- CBL-F10M9-20 (91-0P9M9-001): Serial Console Cable (10Pin Header to DB9 male)
- DS18B20 (91-6DS18-001): Programmable Resolution 1-wire Digital Thermometer
- PWR-12V-1A (31-62100-000): 110~240VAC to 12VDC 1A Power Adaptor

## 2. Layout

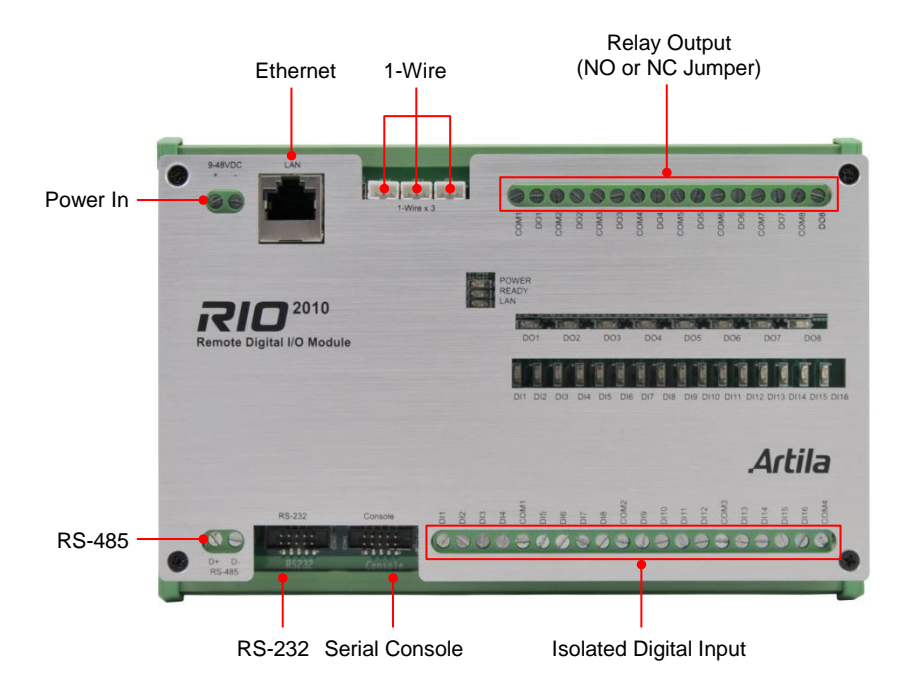

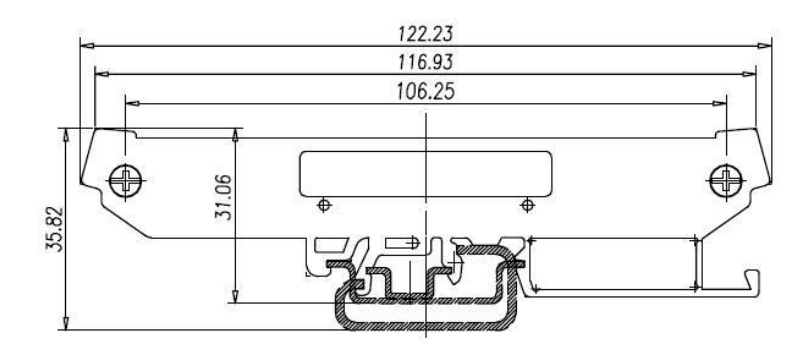

## 3. Pin Assignment and Definition

#### 3.1 Power Connector

Connecting 9~48VDC power line to the Power in terminal block. If the power is properly supplied, the Power LED will keep solid green color and a beep will be heard.

#### 3.2 LED Status

The LED provides the RIO-2010PG operation information. The LED status is described as follow:

- Power (PWR) LED: Power LED keeps ON if power (+9VDC to +48VDC) is correct.
- Ready (RDY) LED: Ready LED keeps ON when RIO-2010 firmware is ready for operation.
- Link / Act (LAN) LED: Link and Activity LED will turn ON when the Ethernet cable is connected. When there is network data traffic, this LED will flash.
- LED 1 / 2 / 3: These LEDs are dual color and they indicates the serial data traffic of RS-485, RS-232 and serial console respectively. The Yellow LED stands for receiving data and Green LED means transmitting data.
- LED DO1 / DO8: These LEDs indicates the DO status. When the coil of relay is energized, the LED will be ON.
- LED DI1 / DI16: These LEDs indicates the DI status. When the input is high, the LED will be ON.

#### 3.3 Jumper Setting of Relay Output (JP5 ~ JP12)

- Normal open: when jumper is shorted to 2-3, the terminal (DOX and COM) is normal open when DO LED is off.
- Normal close: when jumper is connect to 1-2, the terminal (DOX and COM) is normal close when DO LED is off.

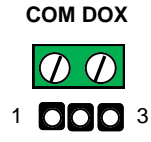

#### Note

JP2 and JP4 are designed for factory usage and should be set to position 2-3.

COM1: RS-485

Data+ Data-

<u>♥ ♥</u> ① ∅

#### 3.4 Serial Port Connector

#### RS-485:

Data+ is pull up to isolated 3.3VDC with 10K Ohm resistor.

Data- is pull low to isolated ground.

Termination resistor is not included. User can add a termination resistor to pad at position R37 for SMD resistor or dual hole for DIP type resistor.

#### • RS-232 and Console Port:

Serial Port and serial console port use 10-pin header. Please use console cable (91-09PM9-001) to convert it to DB9 male RS-232 interface.

| Pin | COM2    | COM3 |  |
|-----|---------|------|--|
| 1   | DCD     | N/C  |  |
| 2   | DSR     | N/C  |  |
| 3   | RXD     | RXD  |  |
| 4   | RTS     | N/C  |  |
| 5   | TXD     | TXD  |  |
| 6   | CTS     | N/C  |  |
| 7   | DTR     | N/C  |  |
| 8   | N/C     | N/C  |  |
| 9   | GND GND |      |  |
| 10  | N/C     | N/C  |  |

COM2: RS-232 COM3: Console

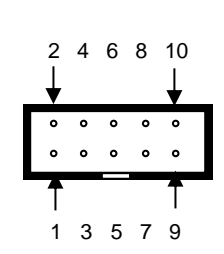

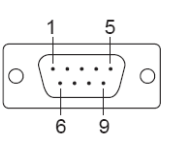

## 4. Install Manager Utility Software

RIO-2010PG comes with Manager utility where you can find many useful software utilities. You need to install Manager Utility first prior to configure the RIO-2010PG. To install the Manager Utility, please find the ManagerUtilitysetup.exe as shown following:

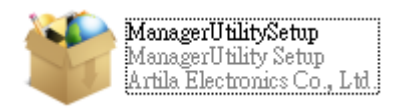

#### 4.1 Broadcast Search

Once start Manager utility, you can click telescope icon to search the RIO-2010PG in the network.

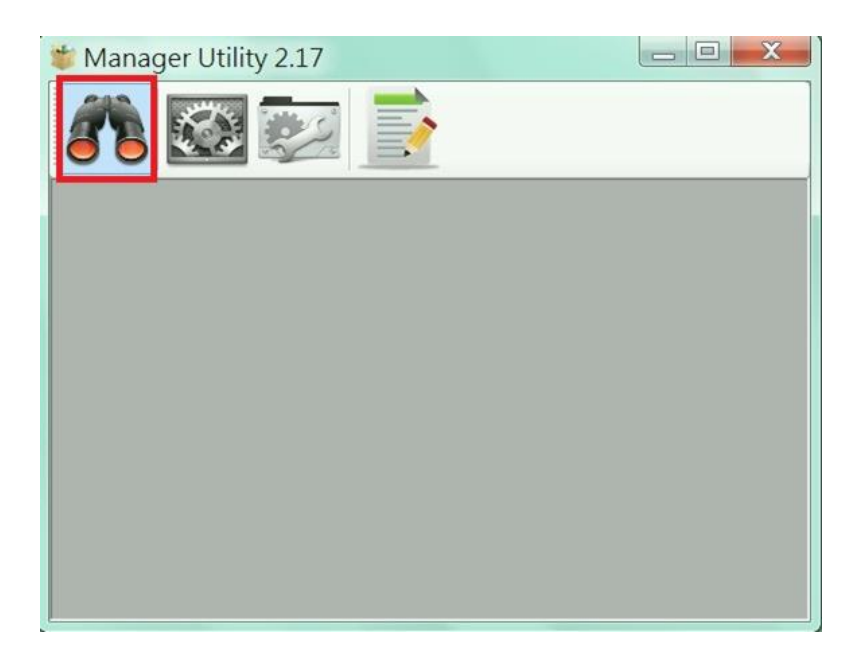

Click the device to configure its settings.

| 🗿 De      | evices List  |            |               |                   |          |           |
|-----------|--------------|------------|---------------|-------------------|----------|-----------|
| n 🔗 🗢 🔌 🔜 |              |            |               |                   |          |           |
| No        | Device_Name  | Model_Name | IP            | MAC               | Password | CommandPo |
| 1         | Aport-212    | Aport-212  | 192.168.2.127 | 00-13-48-FF-FF-FF | â        | 5001      |
|           |              |            |               |                   |          |           |
|           |              |            |               |                   |          |           |
|           |              |            |               |                   |          |           |
|           |              |            |               |                   |          |           |
|           |              |            |               |                   |          |           |
|           |              |            | III           |                   |          |           |
|           |              |            |               |                   |          |           |
| four      | nd device: 1 |            |               |                   |          | *         |
|           |              |            |               |                   |          | -         |
| -         |              |            |               |                   |          | .:        |

Click the upgrade to upload the new firmware *user\_main.aff.* 

| Select File                      | 👋 Configur | e Device: 00-13-48-FF           | F-FF-FF               |  |
|----------------------------------|------------|---------------------------------|-----------------------|--|
| Select Firmware file             |            | Basic Settings Advanced Options |                       |  |
| i\build\gcc\output\user main.aff | Z          | Item                            | Value                 |  |
|                                  | Upgrade    | Information                     |                       |  |
| Browse                           |            | Firmware Version                | FMW V1.006            |  |
| OK Cancel                        | Dahart     | Model Name                      | Aport-212             |  |
|                                  | Reboot     | MAC                             | 00-13-48-FF-FF-FF     |  |
|                                  | Ø          | Basic Settings                  |                       |  |
|                                  | Default    | Device Name                     | Aport-212             |  |
|                                  | Settings   | Lan Settings                    |                       |  |
|                                  |            | IP Configure                    | Static 🔹              |  |
|                                  | Disconnect | IP Address                      | 192.168.2.127         |  |
|                                  | Disconnect | Netmask                         | 255.255.255.0         |  |
|                                  |            | Gateway                         | 0.0.00                |  |
|                                  |            |                                 |                       |  |
|                                  |            |                                 |                       |  |
|                                  |            |                                 |                       |  |
|                                  |            |                                 |                       |  |
|                                  |            |                                 |                       |  |
|                                  |            |                                 | 76                    |  |
|                                  |            | Change Pass                     | word 👋 Save to Device |  |

## 5. Install Software Toolchain

The ToolChain, Sourcery CodeBench Lite ARM EABI Release is available at:

http://www.mentor.com/embedded-software/sourcery-tools/sourcery-codebench/editions/lite-edition/.

Configure the environment to add the path of the toolchain. After installing toolchain, a new path will be added to Windows Environment i.e.

Sourcery\_CodeBench\_Lite\_for\_ARM\_EABI\bin

Restart the computer to make the new environment effective. After installation, you can test toolchain as follow:

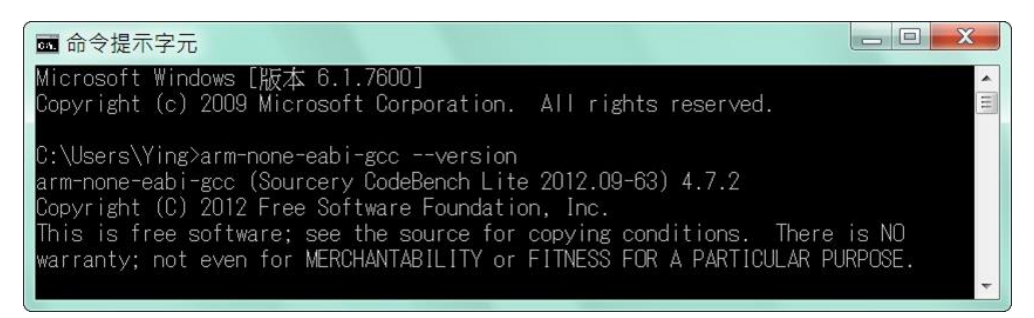

### 6. Install Eclipse IDE

If you are interesting in using IDE to develop your program, the eclipse IDE is available at: http://www.eclipse.org/downloads/.

And choose C / C++ compiler option.

#### 6.1 Start Your First Porject

Run eclipse and select a workspace: BSDrls\Examples. You can find the path of the example program on Artila FTP with path: **BSDrls\Examples** 

| Workspace                  | Launcher                                                                          |                      |
|----------------------------|-----------------------------------------------------------------------------------|----------------------|
| Select a works             | pace                                                                              |                      |
| Eclipse SDK<br>Choose a wo | stores your projects in a folder called<br>orkspace folder to use for this sessio | d a workspace.<br>n. |
| Workspace:                 | F:\tmp\BSDrls\Examples                                                            | ▪ Browse             |
|                            |                                                                                   |                      |
|                            |                                                                                   |                      |
| ⇒                          |                                                                                   |                      |
| Use this a                 | s the default and do not ask again                                                |                      |
|                            |                                                                                   | OK Cancel            |

Choose C/C++ in the Workbench.

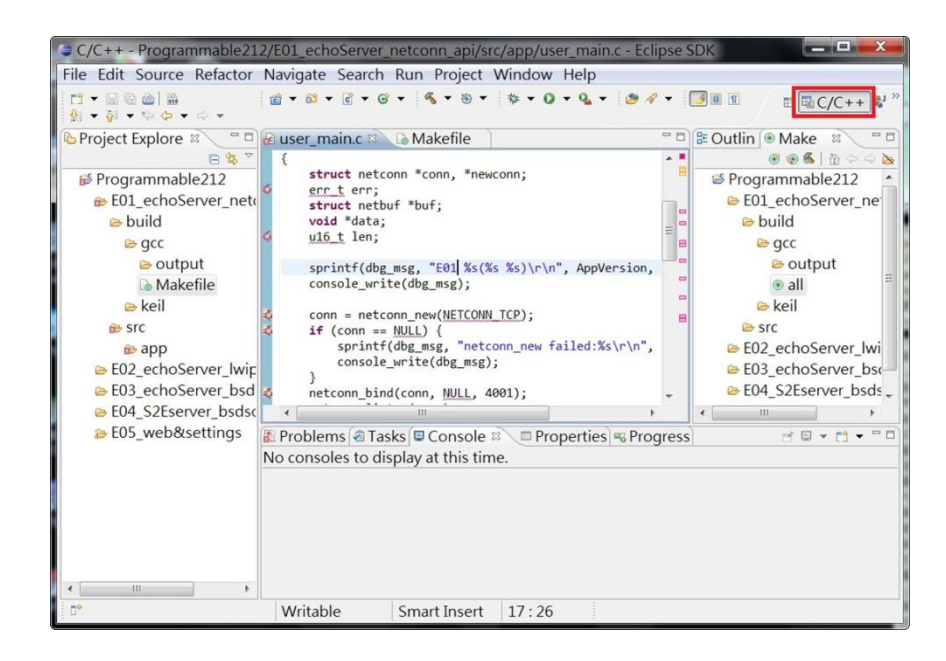

Modify the make file to compile the program as follow:

| Target name:<br>Make Target | all            |
|-----------------------------|----------------|
| Same as th                  | e target name  |
| Make target:                | all            |
| Build Comm                  | and            |
| 🔲 Use builde                | r settings     |
| Build comma                 | nd: cs-make    |
| Build Setting               | s              |
| ☑ Stop on fir               | st build error |
| Run all pro                 | ject builders  |
|                             | OK Cancel      |

## Use make file to build target.

| C/C++ - Programmable21                                                                                                    | 2/E01_echoServer_netconn<br>Navigate Search Run Pr | _api/src/app/user_main.c - Eclipse SDK                                                                                    |                                       |
|----------------------------------------------------------------------------------------------------|----------------------------------------------------|----------------------------------------------------------------------------------------------------|---------------------------------------|
| 11 - 日 回 金   単<br>史                                                                                                    | ₫ • ◎ • ፪ • @ • %                                  | • ® • \$ • 0 • 4 • \$ # < 3                                                                                               | II II III C/C++ ♣ <sup>J</sup> ≫      |
| Projec ::  Projec :: | nain.c C Console R                                 | Cutline @ Make Target S Programmable212 E01_echoServer_netconn_api build gcc coutput @ all keil src Properties & Progress | e e e e e e e e e e e e e e e e e e e |
|                                                                                                    | Writable Smart I                                   | Insert 17:26                                                                                                    |                                       |

Once project is built, you will find the target execution file *user\_main.aff* is generated and available at: *E01\_echoServer\_netconn\_api\build\gcc\output* 

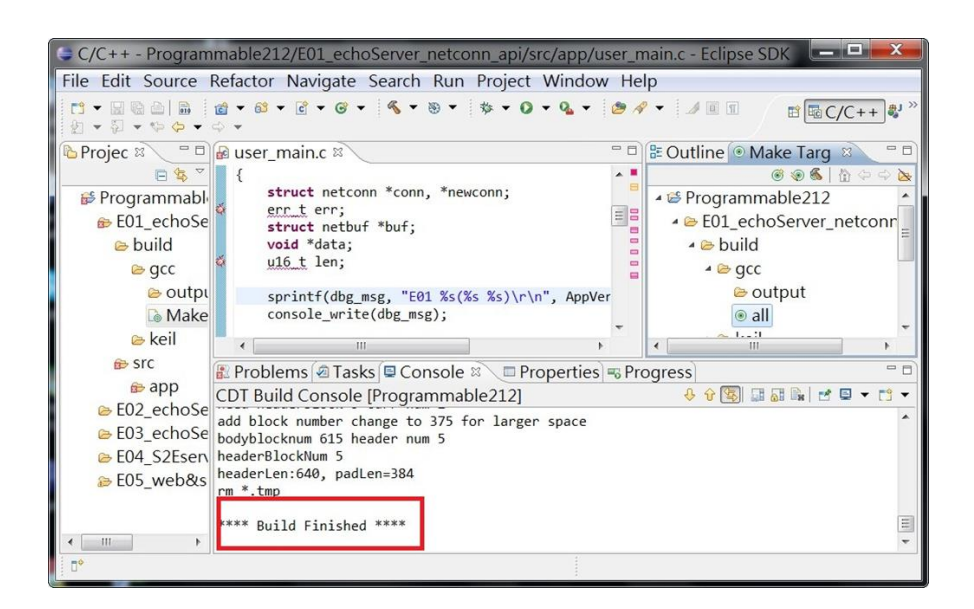